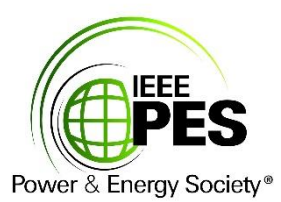

#### **INSTRUCCIONES PARA INGRESAR AL WEBINARIO**

### "INTERCONEXION DE CENTRALES DE GENERACION EOLICA A LAS REDES DE ENERGIA ELECTRICA"

PASO 1. Ingrese al siguiente link:

https://ieeemeetings.webex.com/ieeemeetings/j.php?MTID=m61009dc600d8450d767e2efa8f 214606

Meeting number: 599 051 875

PASO 2. Aparecerá la siguiente pantalla. El boton Join se activara según la hora y fecha estipulada,

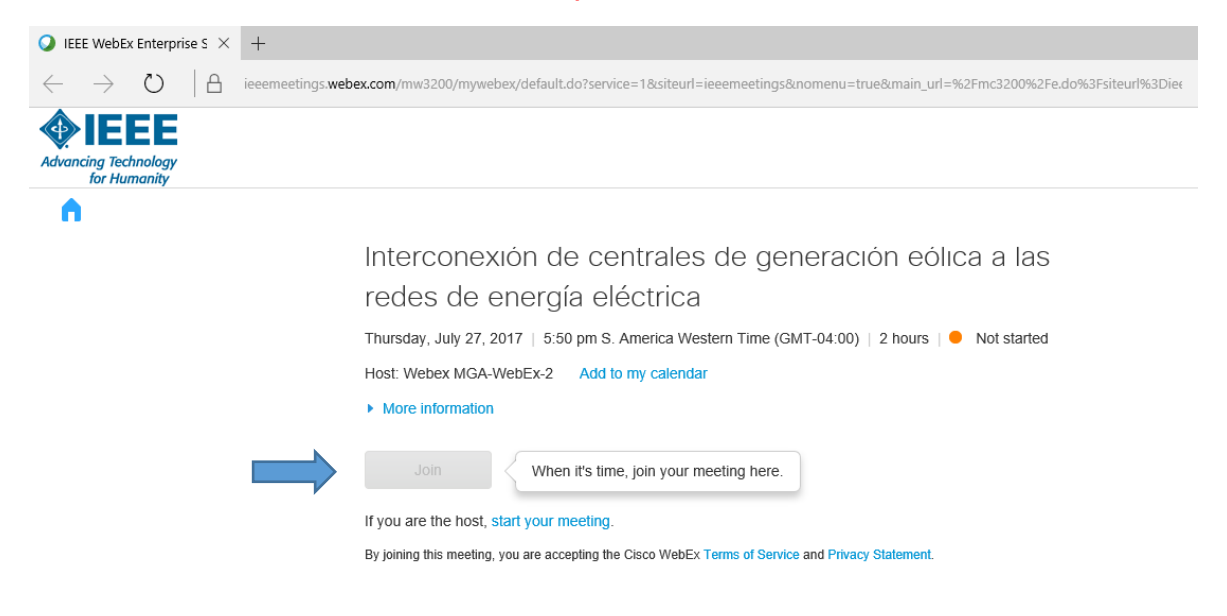

PASO 3. Luego encontrara la siguiente pantalla donde registramos un nombre de usuario y su correo electronico registrado y hacer click en **Unirse como invitado**:

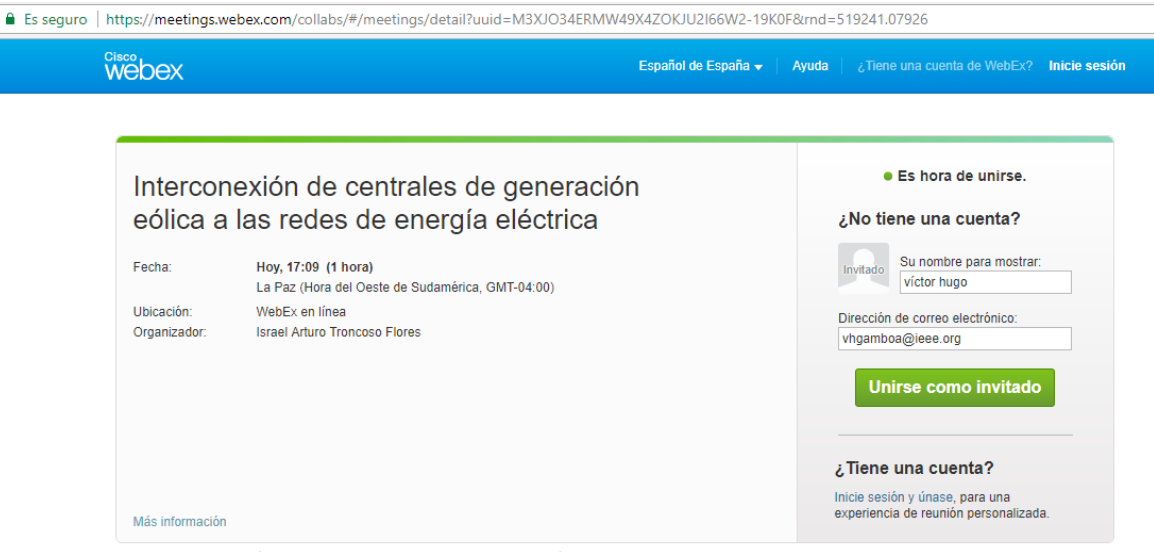

Al unirse a esta reunión, acepta las Condiciones del servicio y la Declaración de privacidad de Cisco WebEx.

PASO 4. Se le pedirá agregar WebEx a su navegador Chrome:

## Paso 1 de 2: Agregar WebEx a Chrome

Siga este proceso de un solo paso para unirse rápidamente a las reuniones WebEx en el futuro.

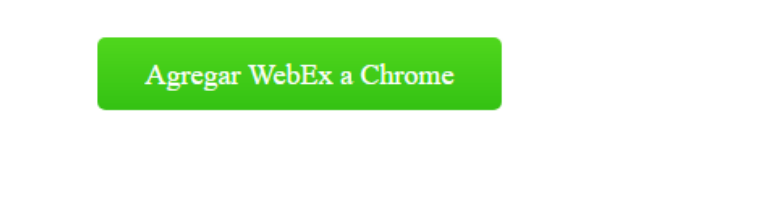

¿Desea utilizar una extensión? Ejecute una aplicación temporal para unirse a esta reunión.

PASO 5. Instalar WebEx (Tamaño 1.018 KB favor tomar en cuenta tiempo de instalación):

| s.webex.com/collabs/meetings/joinMeeting |                                                                                         |  |
|------------------------------------------|-----------------------------------------------------------------------------------------|--|
|                                          | ¿Quieres instalar "Cisco WebEx<br>Extension"?<br>**xkskk (1144)<br>10.000.000+ usuarios |  |
|                                          | Puede:<br>• Leer y modificar todos los datos de los sitios web que<br>visites           |  |
|                                          | Comunicarse con aplicaciones nativas cooperativas                                       |  |
| Paso 1                                   | Abrir en Web Store Añadir extensión Cancelar                                            |  |
| Siga este proceso de u                   | es WebEx en el futuro.                                                                  |  |

### Paso 2 de 2: Instalar WebEx

Siga estos pasos para instalar Cisco WebEx:

| 1                                             | 2 Jvertencia de seguridad de Abrir archivo                                                                                                    |
|-----------------------------------------------|----------------------------------------------------------------------------------------------------|
| Cisco_WebEx_Add-On.exe                        | ¿Desea ejecutar este archivo?<br>Nombre: Cisco_WebEx_Add-On.exe<br>Editor: <u>Cisco WebEx LLC</u><br>Tipo: Aplicación<br>De: C:\Cisco_WebEx_Add-On.exe |
| Abra el archivo <b>Cisco WebEx Add-On</b> exe | Seleccione Elecutar                                                                                                    |

¿Sigue teniendo problemas? Vuelva a descargar WebEx o ejecute una aplicación temporal para unirse a esta reunión inmediatamente.

- PASO 6. Encontramos la pantalla del proceso de conexión:

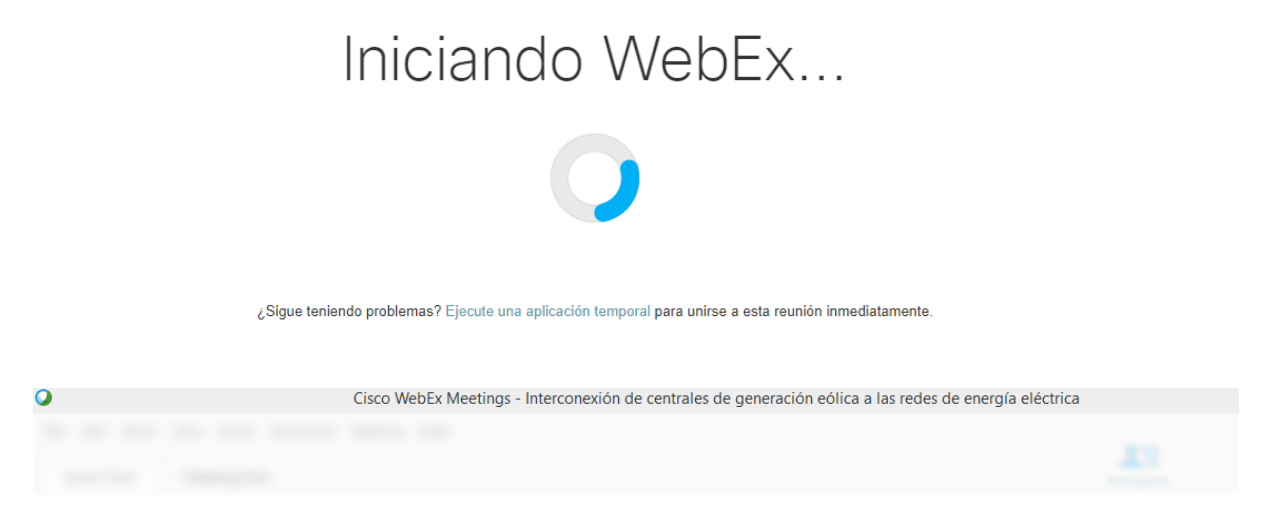

Interconexión de centrales de generación eólica a las redes de energía eléctrica Organizador: Israel Arturo Troncoso Flores

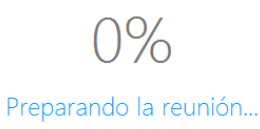

 PASO 7. Encontramos la pantalla de inicio al webinario donde hacemos el respectivo ajuste de audio

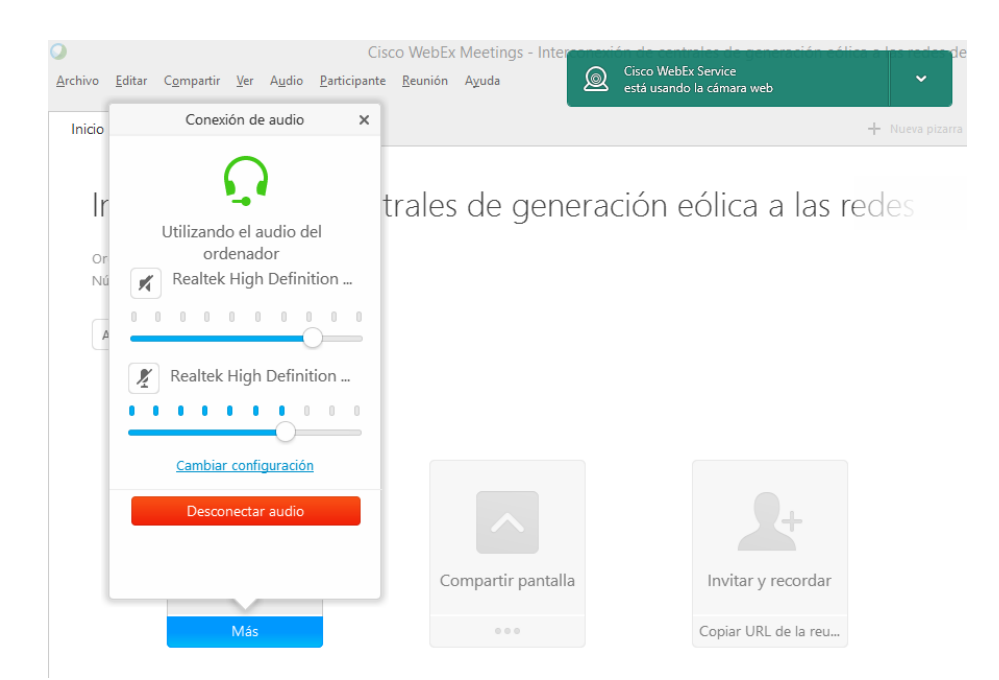

 PASO 8. Ya dentro del Webinario y en espera a que el presentador comience con el curso

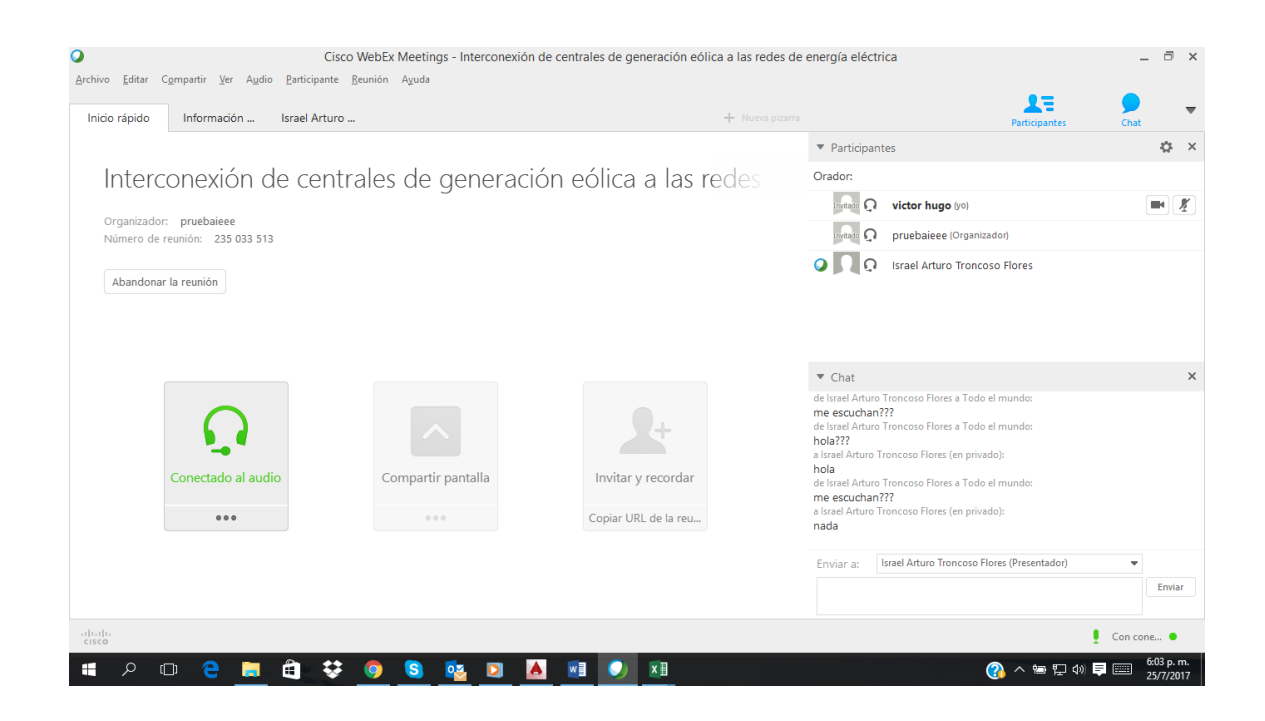

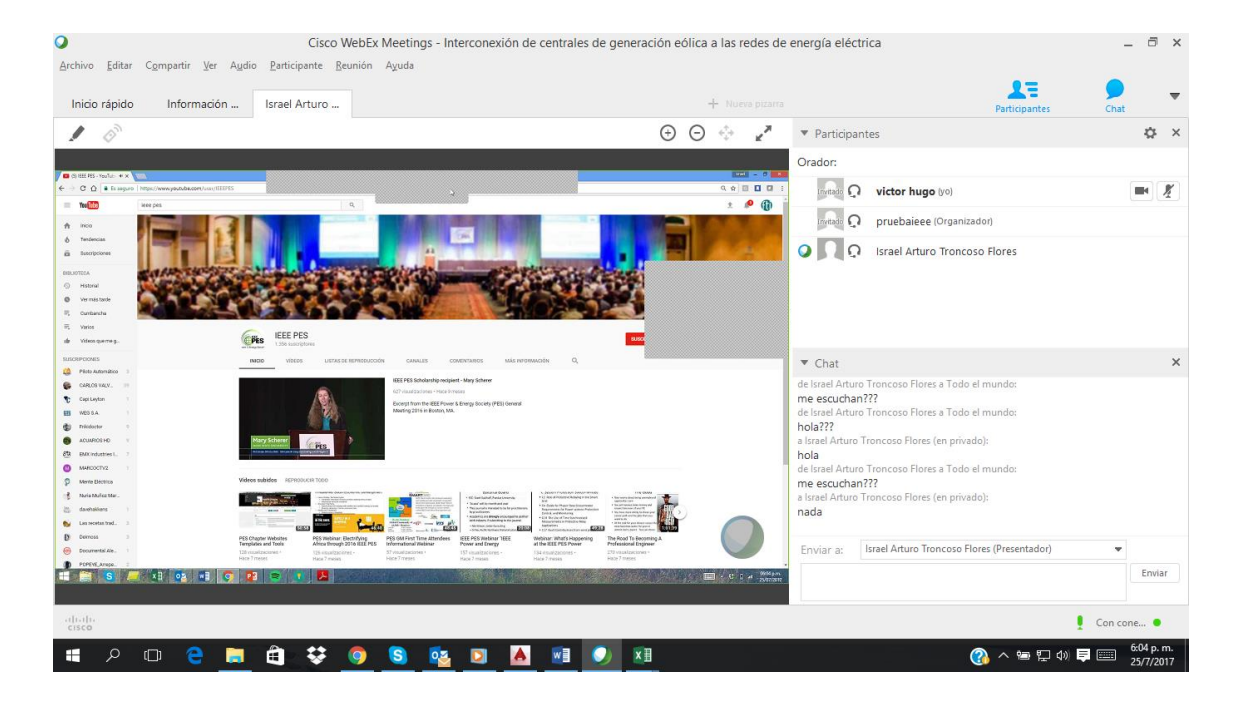

# DISFRUTE SU WEBINARIO (LAS PREGUNTAS SERAN ATENDIDAS AL FINALIZAR LA PRESENTACION)